## How to Run Samples from the Textbooks

1. Open Android Studio and click "Open an existing Android Studio project"

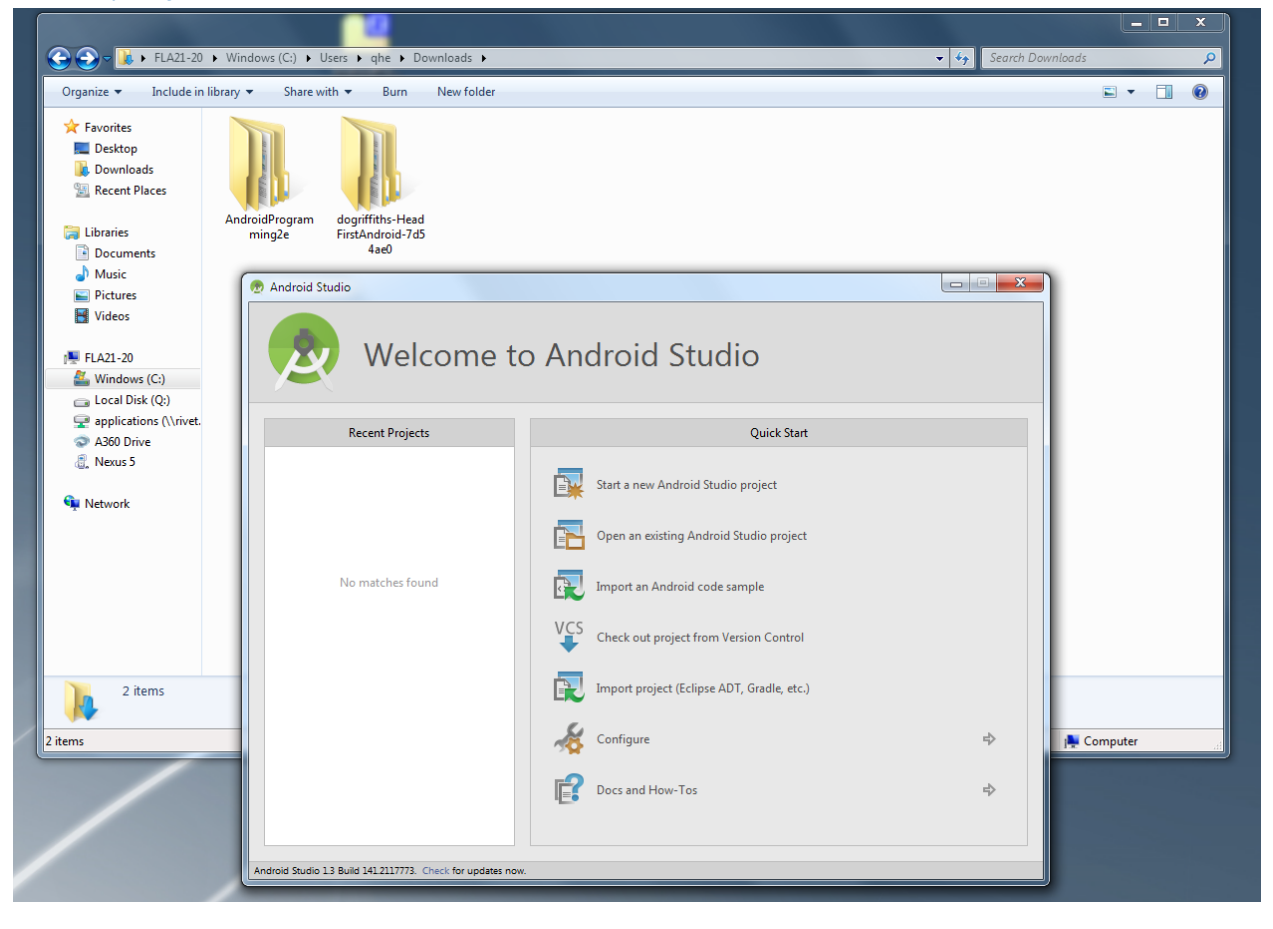

2. Find the location of samples. Be careful, **DO NOT** choose the sample folder. Choose the folder under it, with an "Android Studio" icon as demonstrated in the screenshot below.

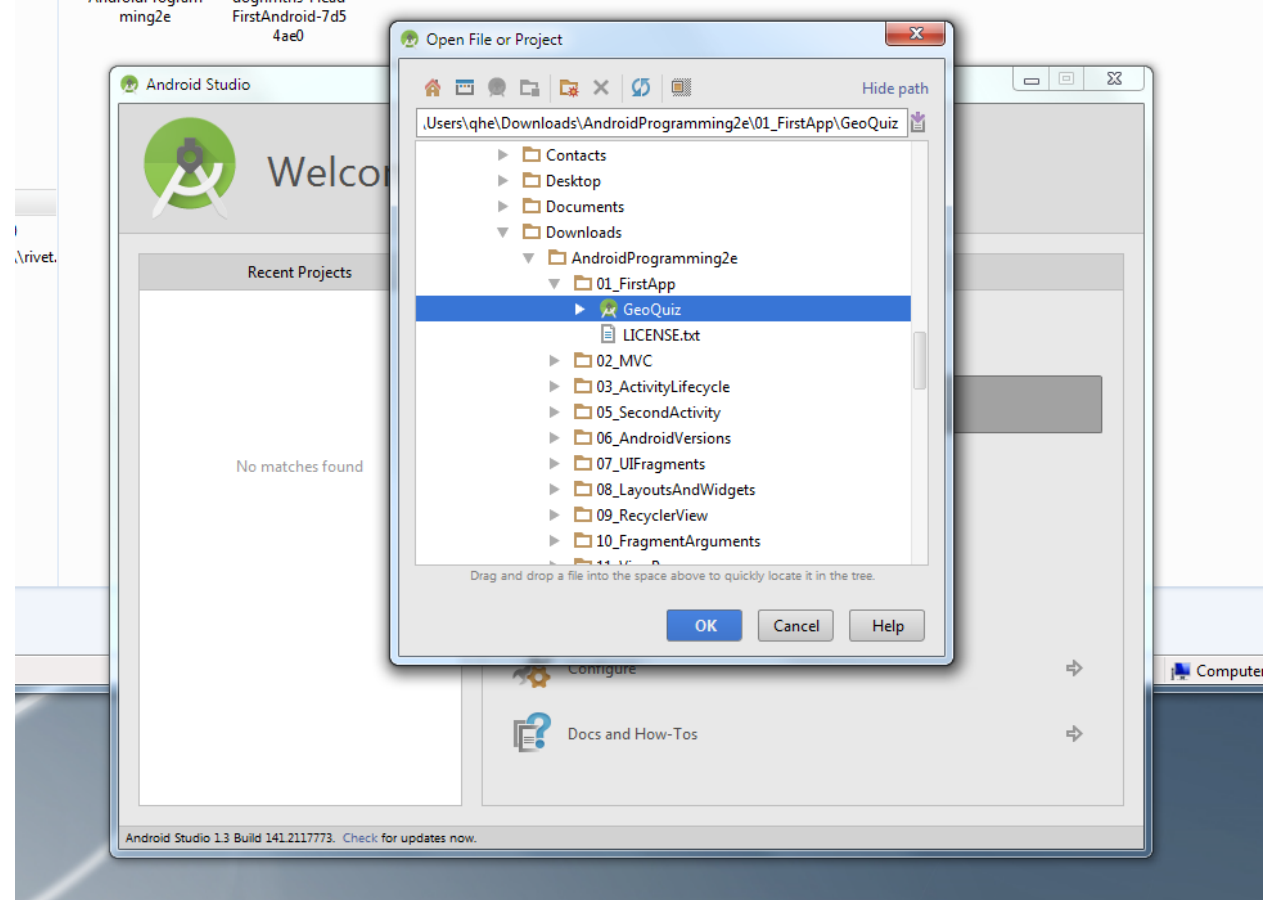

3. Ignore the warning and click "OK"

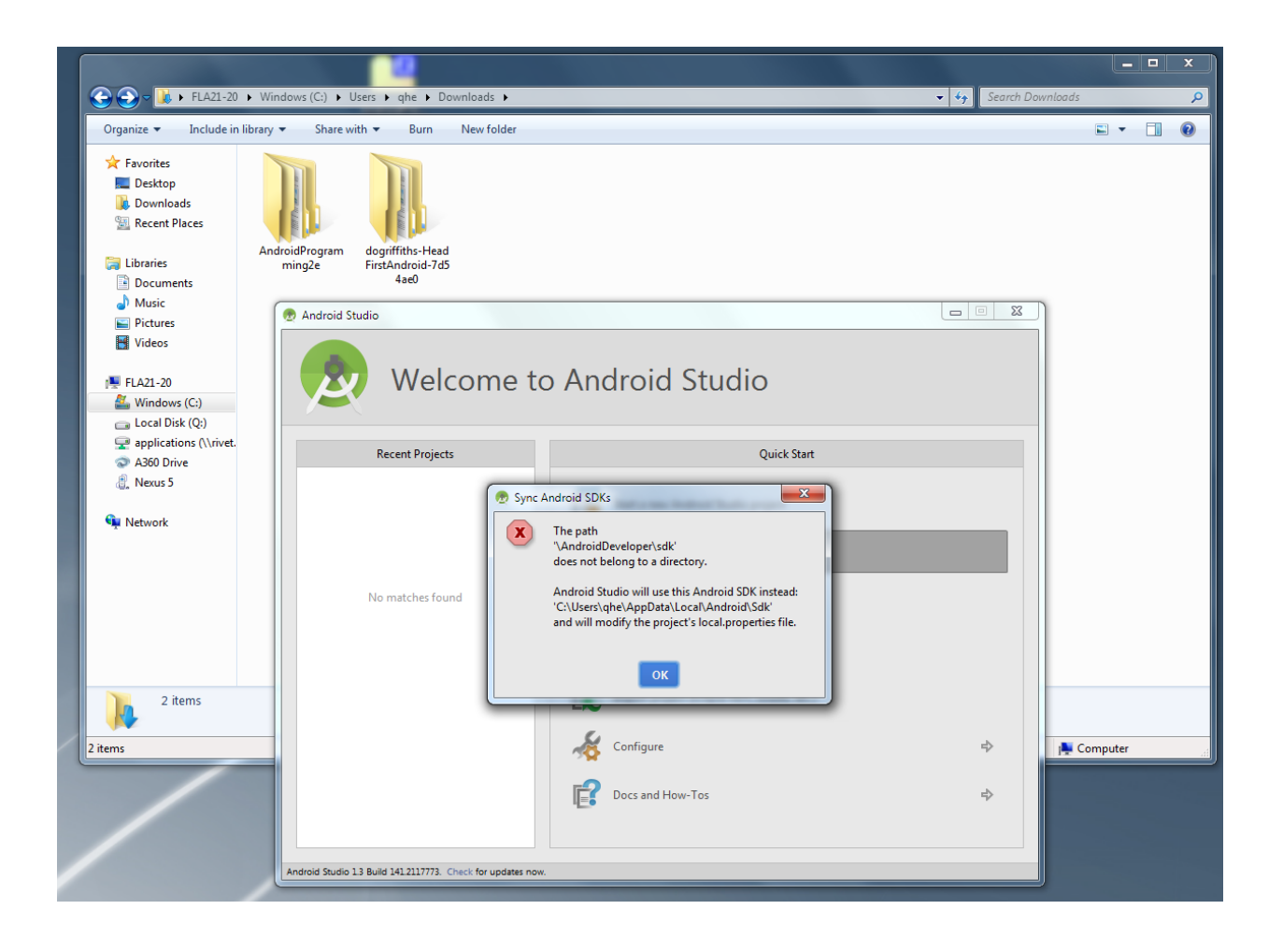

### 4. You may see warning like this

| 🖲 GeoQuiz = (C/Users\qhe\Downloads\AndroidProgramming2e\01_FirstApp\GeoQuiz) = Android Studio 1.3                                                                                                    |                                                                                                    |
|----------------------------------------------------------------------------------------------------|----------------------------------------------------------------------------------------------------|
| Eile Edit View Navigate Gode Analyze Befactor Build Run Tools VCS Window Help                                                                                                    |                                                                                                    |
| □ 日 Ø ダ ル 从 ③ 郎 ⊂ 泉 수 → 昭 ∞ ▶ ※ ※ 県 学 録 掌 監 首 ┿ ?                                                                                                    | Q. 🖂                                                                                                    |
| Ci GeoQuiz ) Ci app ) 🕑 build.grade )                                                                                                    |                                                                                                    |
| <ul> <li>J Poper</li> </ul>                                                                                                    | E waan fugets 8 Ga                                                                                                    |
| z .                                                                                                    | 2                                                                                                    |
| 4.2 theta:                                                                                                    | No files are open  Seach Swywhere with Double Shift Open Project View with All + 1  Open Project View with All + 1  Open Revision Files with Christe  Open Revision with Christe  Dopen Revision with Christene  Dag and Drep Neigh here horm Exponen |
|                                                                                                    |                                                                                                    |
|                                                                                                    |                                                                                                    |
| Messages Gradie Sunc                                                                                                    | 0- ±                                                                                                    |
| X S Marketing Approx Acting processing and an approx Acting approx Acting approx |                                                                                                    |
| - Education Terminal 6 Messager @ 1000                                                                                                    | E fant i an E fant i fant                                                                                                    |
| Gradle sync failed: failed to find target android-21: C/Users/sphe/AppData/Local/Android/Sdk // // Consult IDE log for more details (Help   Show Log)                                                                                                    | bent Lag      Gradit Conside     In/a (n/a) Constant / By Big                                                                                                    |
| 🚯 🥝 💢 💿 💿 💷                                                                                                    | - Pr to 40 1246/AM                                                                                                    |

 You can either click the warning to install, or open the build.gradle file as shown below and change "compileSdkVersion" and "targetSdkVersion" to 22, and change "buildToolsVersion" to "23.0.2" (which should have been installed on Zoo Lab machines).

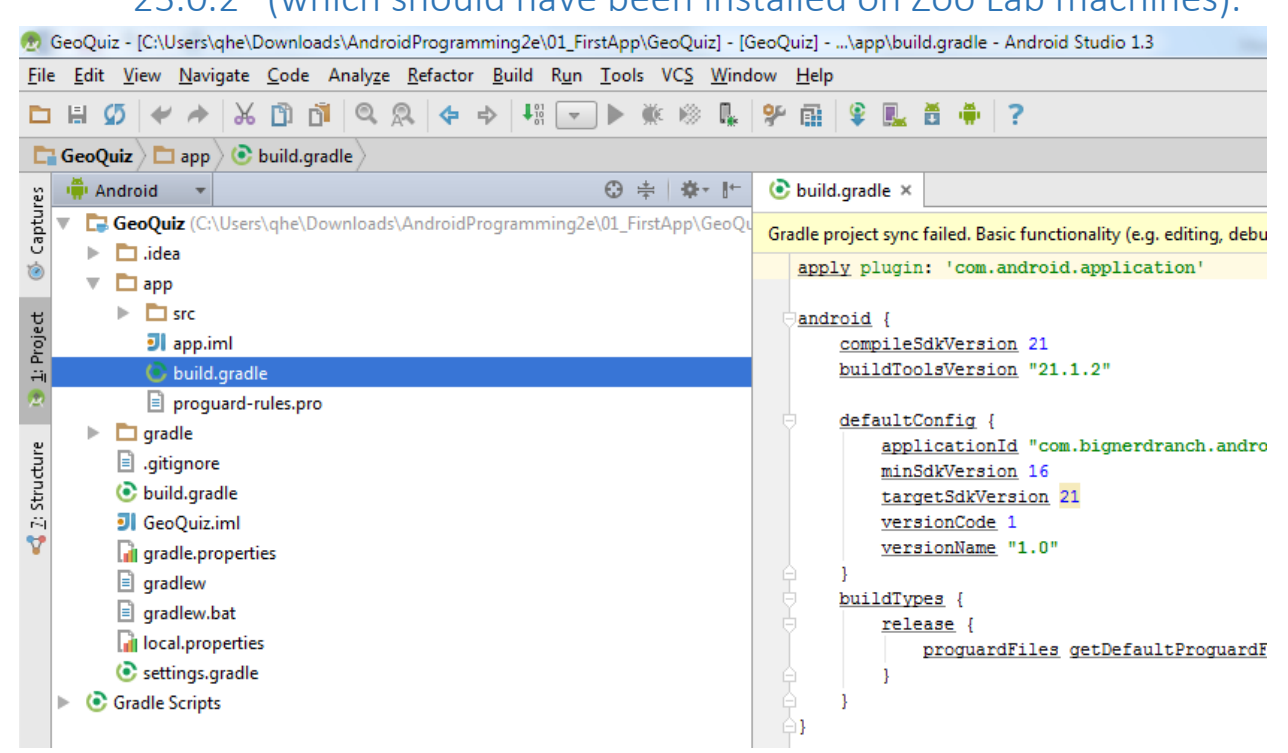

#### 6. Click "Try Again"

| Q                                                                        | B               |
|--------------------------------------------------------------------------|-----------------|
| <u>Try Again</u> <u>Open 'Messages' View</u> <u>Show Log in Explorer</u> | Maven Projects  |
|                                                                          | <li>Gradle</li> |

7. You may see another warning like the screenshot below. Click the "Fix plugin and sync project".

|                        | Mess | sages Gradle Sync       |                                                                                                    |                    |                   |         |        |  |  |  |  |  |
|------------------------|------|-------------------------|----------------------------------------------------------------------------------------------------|--------------------|-------------------|---------|--------|--|--|--|--|--|
|                        | ×    | 😴 🔻 🗓 Gradle Sync Issue |                                                                                                    |                    |                   |         |        |  |  |  |  |  |
|                        | 1    | *                       | Gradle 2.4 requires Android Gradle plugin 1.2.0 (or newer) but project is using version 1.1.0.<br>Error: Please use Android Gradle plugin 1.2.0 or newer. |                    |                   |         |        |  |  |  |  |  |
|                        | +    | ••                      |                                                                                                    |                    |                   |         |        |  |  |  |  |  |
|                        | Ľ    | $\mathbf{+}$            |                                                                                                    |                    |                   |         |        |  |  |  |  |  |
| 챋 <u>2</u> : Favorites | ?    |                         |                                                                                                    |                    |                   |         |        |  |  |  |  |  |
| 🌸 Build Variants       |      |                         |                                                                                                    |                    |                   |         |        |  |  |  |  |  |
|                        | I I  | ermin                   | nal                                                                                                    | 🔲 <u>0</u> : Messa | iges 🏻 🏺 <u>6</u> | Android | ବ TODO |  |  |  |  |  |
|                        | Grad | le syr                  | nc con                                                                                                    | npleted (mo        | ments ago)        |         |        |  |  |  |  |  |
|                        |      |                         |                                                                                                    |                    |                   |         |        |  |  |  |  |  |

#### 8. Your sample project should be okay now. Click "Run"

| 🙍 GeoQuiz - [C:\Users\qhe\Downloads\AndroidProgramming2e\01_FirstApp\GeoQuiz] - a   | pp - Android Studio 1.3                 |
|-------------------------------------------------------------------------------------|-----------------------------------------|
| <u>File Edit View Navigate Code Analyze Refactor Build Ru</u> Run 'app' (Shift+F10) | w <u>H</u> elp                          |
| 🖿 🗄 🕼 🛩 🏕 🐰 🖺 🗗 🔍 🔍 💠 🕂 🗰 app 🕶 🕨 🗰 🎕                                               | 🔍 🖟 😤 🌆 🛱 🗰 📪                           |
| GeoQuiz Cappage Sound Stradle                                                       |                                         |
| 🔉 🖷 Android 🔻 😳 😤 🏄                                                                 | 📀 app 🗙                                 |
| ti ► Ci app                                                                         | apply plugin: 'com.android.application' |
| 🖉 🔻 💽 Gradle Scripts                                                                |                                         |
| build.gradle (Project: GeoQuiz)                                                     | endroid {                               |
| (A Lotted and Color and Color and Color                                             | compileSdkVersion 22                    |

# 9. Choose emulator or the device you have enabled "USB debugging mode"

```
"1.0"
```

| IFiles ge       Choose a running device         Device       Serial Number       State       Con         LGE Nexus 5 Android 5.1.1 (API 22)       038d2a49006b81a4       Online       Yes |   |
|----------------------------------------------------------------------------------------------------|---|
| Device         Serial Number         State         Con           LGE Nexus 5 Android 5.1.1 (API 22)         038d2a49006b81a4         Online         Yes                                   |   |
| LGE Nexus 5 Android 5.1.1 (API 22) 038d2a49006b81a4 Online Yes                                                                                                    | n |
|                                                                                                    |   |
|                                                                                                    |   |
| dim. 11                                                                                                    |   |
| roid sur                                                                                                    |   |
| iroid.sup                                                                                                    |   |
|                                                                                                    |   |
|                                                                                                    |   |
|                                                                                                    |   |
|                                                                                                    |   |
|                                                                                                    |   |
|                                                                                                    |   |
| O Launch emulator                                                                                                    |   |
|                                                                                                    | _ |
| Android virtual device: Nexus 5 API 22 x86                                                                                                    |   |
|                                                                                                    | _ |
|                                                                                                    |   |
| Use same device for future launches                                                                                                    |   |
|                                                                                                    |   |
| OK Cancel Help                                                                                                    |   |
|                                                                                                    |   |

#### 10. Rock and roll!